## Jupyter Notebook を ABCI 計算ノード上で使う方法

以下、ABCIのインタラクティブジョブ(On-Demand)での利用を想定した利用法を示します。

1. Jupyter Notebook のインストール(インタラクティブノード es4 上)

[@es4 ]\$ module load python/3.6/3.6.5 [@es4 ]\$ python3 -m venv ~/lib/pyenv/jupyter\_test [@es4 ]\$ source ~/lib/pyenv/jupyter\_test/bin/activate (jupyter\_test) es4 \$ pip install --upgrade pip (jupyter\_test) es4 \$ pip install jupyter (jupyter\_test) es4 \$ deactivate

- 「jupyter\_test」は、任意の名前で良い。
- Jupyterをインストールするには、Python3が必要。
- 一度、上記の操作を実施しておけば、毎回操作を繰り返す必要はない。
- 2. On-Demand での Jupyter Notebook の起動
  - (1) ABCI 上での操作:インタラクティブジョブ(On-Demand)を利用する(qrsh コマンド)例
    - [@es4]\$ qrsh -g gab12345 -l rt\_F=1 -l h\_rt=01:00:00 [@g0004] \$ module load python/3.6/3.6.5 [@g0004] \$ source ~/lib/pyenv/jupyter\_test/bin/activate (jupyter\_test) \$ jupyter notebook --no-browser --ip=`hostname` >> jupyter.log 2>&1 & (jupyter\_test) \$ jupyter notebook list Currently running servers: http://g0004.abci.local:8888/?token=e7f0ba979d4ffd9eeb7e6debf5a326f853fc289583f92d c5 :: /fs3/home/abc12345xy
      - スを`hostname`として起動。
      - 「gab12345」は「ABCI 利用グループ名」、「abc12345xy」は「ABCI アカウント名」。
      - 計算リソース名「g0004」及び、トークン
        「token=e7f0ba979d4ffd9eeb7e6debf5a326f853fc289583f92dc5」は、後でコピペして利用する。
  - (2) PC ターミナルでの操作:(上記のターミナルとは別ターミナルで)

\$ ssh −L 18888:<mark>g0004</mark>:8888 −l <mark>abc12345xy</mark> <mark>−i ~/.ssh/id\_rsa\_hpc</mark> −p 10022 localhost

- 「<mark>g0004</mark>」は、ABCI上で Jupyter Notebook を起動した「計算リソース名」をコピペする。
- 「-i<sup>~</sup>/.ssh/id\_rsa\_hpc」は、デフォルトの SSH 鍵を使用する場合は省略可能。

(3) PC ブラウザでの操作

http://localhost:18888/?<mark>token=e7f0ba979d4ffd9eeb7e6debf5a326f853fc289583f92dc5</mark>

 トークン「token=e7f0ba979d4ffd9eeb7e6debf5a326f853fc289583f92dc5」は、ABCI上で 起動した Jupyter Notebook のトークンをコピペする。

## 3. 終了方法

- (1) PC
  - ブラウザを閉じる。
  - SSH セッションを切る。
- (2) ABCI
  - Jupyter Notebook を終了する。(jupyter notebook stop)
  - ログアウトする。(On-Demand 利用終了)